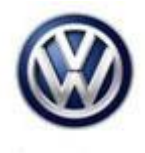

| Model(s)                      | Year | Eng. Code | Trans. Code | VIN Range From | VIN Range To |
|-------------------------------|------|-----------|-------------|----------------|--------------|
| Golf, GTI, Golf<br>Sportwagen | 2016 | All       | All         | All            | All          |

## Condition

91 15 11 November 24, 2015 2042467

MIB2 MQB Composition Media Modular Infotainment System Malfunctions

**Note:** 

This bulletin only applies to vehicles equipped with PR code 7Q0

## **Technical Background**

This procedure corrects the concern(s) specified below by updating the MIB2 Infotainment System software to the latest level **0613**.

#### The customer may complain of one or more of the following symptoms:

System requests an "activation key" for included features App-Connect malfunctions or is inoperative Infotainment display goes blank or dark Infotainment system freezes or reboots Infotainment system turns off without input Display screen turns blue with "Emergency Download" error message displayed Bluetooth is unavailable or inoperative Voice Recognition malfunctions or is inoperative Settings in menu are not stored or missing Audio source changes without input after key cycle SD card malfunctions or is inoperative Loss of paired Bluetooth device Language settings change without input Loss of radio presets Announcement volume changes or fluctuates without input

Loss of audio output

© 2015 Volkswagen Group of America, Inc.

Page 1 of 9

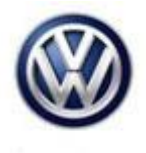

## **Production Solution**

Not applicable.

#### Service

#### **Note:**

This technical bulletin must be read in its entirety before attempting the software update.

#### Software Update Procedure

Connect Midtronics InCharge 940 (INC 940) or GRX3000VAS Tester/Charger to the vehicle's battery.

Switch the ignition to the ON position.

Switch on the MIB radio.

Check the software version by pressing the "Menu" hard key on the infotainment display.

Scroll over through the touch screen menu using the tuner knob and stop on "setup".

Press "Setup" on the touch screen menu.

Press "System information" on the touch screen menu.

| System information                                               | ٩ |
|------------------------------------------------------------------|---|
| Device part number: 3Q0035844<br>Hardware: 620<br>Software: 0597 |   |
| Media codec:<br>1.2.0                                            |   |
| Update software                                                  |   |

- If the currently installed "Software" level is lower than **0613**, proceed with this Technical Bulletin.
- If the currently installed "Software" level is greater than or equal to **0613**, this work procedure does not apply.

- Insert the applicable software update SD card into the 5F module SD card reader located in the glove box.
- Press "Update software" on the touch screen menu.

© 2015 Volkswagen Group of America, Inc.

Page 2 of 9

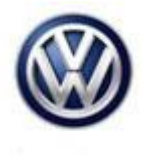

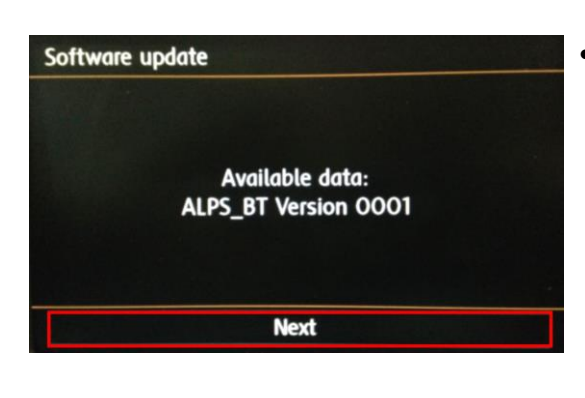

Device not ready. Software update not ready. Please wait... It may take up to 10 minutes. Press "Next" on the touch screen menu.

- The screen shown here will be displayed temporarily.
- After this screen is displayed, the Infotainment system will reboot and return to the normal mode.
- If the unit does not restart within 2 minutes, turn the unit on using the ON/OFF button (Volume knob).

### Tip:

The Infotainment system may reboot one or more times during the update process. This is normal and not indicative of a malfunction.

• Once the Infotainment system turns back on, enter "Service Mode" by pressing and holding the "Menu" hard key button on the Infotainment display for 10 seconds.

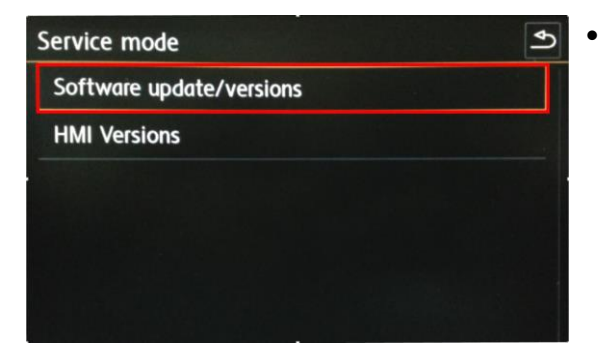

Once Service Mode is displayed, press "Software update/versions" on the touch screen menu.

© 2015 Volkswagen Group of America, Inc.

Page 3 of 9

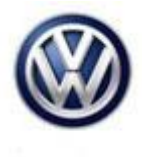

| Software update    | Logging        | Update 🔄    | • | Press "Update" on the touch screen menu. |
|--------------------|----------------|-------------|---|------------------------------------------|
| Installed software | train version: |             |   |                                          |
|                    | MST2_U         | 5_VW_P0216D |   |                                          |
| Installed software | MU version:    |             |   |                                          |
|                    |                | 0597        |   |                                          |
| Part number:       |                |             |   |                                          |
|                    |                | 3Q0035844   |   |                                          |

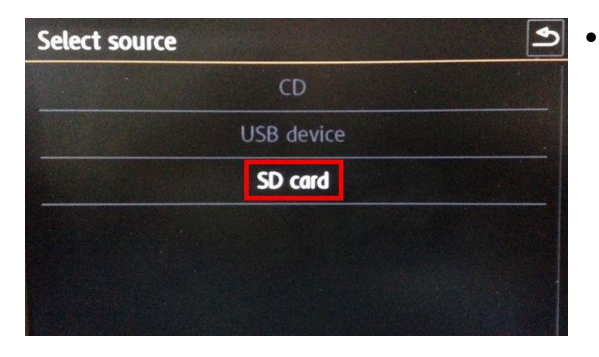

Press "SD card" on the touch screen menu.

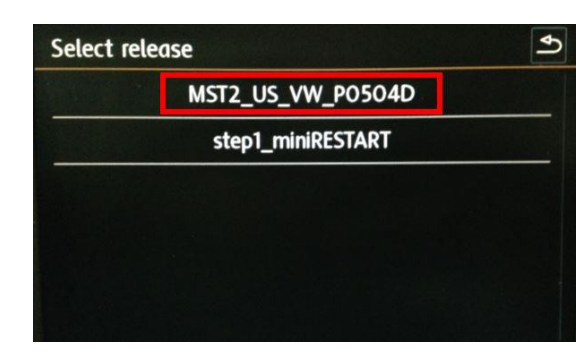

Press "MST2\_US\_VW\_P0504D" on the touch screen menu.

| Select device | Start | €    |  |  |
|---------------|-------|------|--|--|
| AP_FLASH      |       | Some |  |  |
| AP_MMC        |       | Y    |  |  |
| 78KOR         | Y     |      |  |  |
| MIBLite2_APN  | Y     |      |  |  |
| DUV407        |       | N    |  |  |
| ALPS_BT       |       | Y    |  |  |

Press "Start" on the touch screen menu.

© 2015 Volkswagen Group of America, Inc.

Page 4 of 9

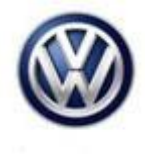

• Press "Next" on the touch screen menu to begin the update.

| Reverse documentation                                                                                  | • Press "Cancel" on the touch screen menu. |
|----------------------------------------------------------------------------------------------------|--------------------------------------------|
| Start diagnostics tester:<br>Main unit/version comparison<br>Accepting error code<br>causes a restart. |                                            |
| Cancel                                                                                                 |                                            |

- The SD card update portion of the work procedure is now complete; remove the SD card from the 5F module in the glove box.
- Connect the diagnostic tester to the vehicle's DLC (Data Link Connector).

#### **Note:**

Prior to launching the ODIS application and starting this procedure, confirm the tester screen saver and power settings in accordance with Special Tools and Equipment – Service Information Circular # VSE-08-18. Failure to do so may result in the tester entering power save mode during data transfer, and subsequent control module failure.

When using VAS 6150/x & VAS 6160X tester in conjunction with a VAS 5054A wireless transmitter head for a flash procedure, please connect a USB cable between the transmitter head and the tester. Failure to do so may lead to errors during the flash procedure.

- Launch the ODIS application.
- Begin Guided Fault Finding (GFF) by clicking on "Starting Diagnosis".
- Allow GFF to complete interrogation of the vehicle's control modules.
- Once the GFF interrogation of the control modules has been completed click on the "Control modules" tab and scroll down the list of modules to locate "5F Information Control Unit 1".
- Right click on the 5F Information Control unit 1 and select "Guided Functions".

© 2015 Volkswagen Group of America, Inc.

All rights reserved. Information contained in this document is based on the latest information available at the time of printing and is subject to the copyright and other intellectual property rights of Volkswagen Group of America, Inc., its affiliated companies and its licensors. All rights are reserved to make changes at any time without notice. No part of this document may be reproduced, stored in a retrieval system, or transmitted in any form or by any means, electronic, mechanical, photocopying, recording, or otherwise, nor may these materials be modified or reposted to other sites, without the prior expressed written permission of the publisher.

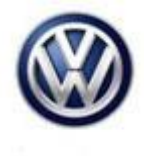

| nformation Control Ur    | nt 1                          |
|--------------------------|-------------------------------|
| 5F - Information electro | onics 1, adaptation           |
| 5F - Information electro | onics 1, basic sending        |
| 5F - Information electro | onics 1, component protection |
| 5F - Information electro | onics 1, erase event memory   |
| 5F - Information electro | onics 1, identification       |
| 5F - Information electro | onics 1, read measured values |
| 5F - Information electro | onics 1, replace              |
|                          |                               |
|                          |                               |

- Select "5F Information electronics 1, replace.
- Click "Perform".

| mporter: 444<br>lealer: 03999<br>IO: | VIN:<br>Engine:                 | 3VW217AU2GM017502<br>all engine identifier codes | an 🛃 🍗 |                |       |  |
|--------------------------------------|---------------------------------|--------------------------------------------------|--------|----------------|-------|--|
| armor manuares (Results) Ontere Di   | SS TSB Test than Operation Spec |                                                  |        | Operating more | des # |  |
| J794 Replace                         | de la de la des                 |                                                  | .1.    | Diagnosis      |       |  |
| Short description                    |                                 |                                                  |        | 3000           |       |  |
| Supply                               | Which control module is current | ly installed?                                    | -2-    | @ DHR          |       |  |
| Configure adaptation channels        | - 1 - old control module        |                                                  |        | Measurement    |       |  |
| Configure DTC memory                 |                                 |                                                  |        | 😭 info         |       |  |
| Replace / configure control module   |                                 |                                                  |        | (g anna)       |       |  |
| Supply                               |                                 |                                                  |        |                |       |  |
| Short description                    |                                 |                                                  |        | Log            |       |  |
|                                      |                                 |                                                  |        | Data           | ٠     |  |
|                                      |                                 |                                                  |        | Extras         |       |  |
|                                      |                                 |                                                  |        | Help           | ×     |  |
|                                      |                                 |                                                  |        | Info           | ×     |  |
|                                      |                                 |                                                  |        |                |       |  |

Select option 2, "new control module".

| mporter:<br>Dealer:                                                                                                    | 444<br>03999    |                        | VIN:<br>Engine:                                         | 3VW217AU2GM017502<br>all engine identifier codes           | 🧀 🛃          | ► (③)             |  |  |
|----------------------------------------------------------------------------------------------------|-----------------|------------------------|---------------------------------------------------------|------------------------------------------------------------|--------------|-------------------|--|--|
| Control modules Re                                                                                                    | sults Orders DI | SS TSB                 | est plan Operation Spec                                 |                                                            |              | Operating modes * |  |  |
| 1794 Replace                                                                                                    |                 | 1 1                    |                                                         |                                                            | Vac          | Diagnosis         |  |  |
| Short description                                                                                                    |                 |                        |                                                         |                                                            | Tes          | 080               |  |  |
| Supply                                                                                                    |                 | The previo             | us control module contains o                            | customer-specific adaptations that must be                 | No           | C Flash           |  |  |
| Configure adaptatio                                                                                                    | on channels     | To do this,            | the previous control module                             | e must be reconnected to the vehicle.                      |              | A Measurement     |  |  |
| Configure DTC memory Can the previous control module be connected with minimum effort? Replace / configure control module Note: |                 |                        |                                                         |                                                            |              | 📦 Info            |  |  |
|                                                                                                    |                 |                        |                                                         |                                                            |              | (@ samn           |  |  |
| Supply                                                                                                    |                 | • When i<br>of the new | using the previous custom<br>v control module are not n | ner-specific adaptations, manual adjustments<br>recessary. |              |                   |  |  |
| Short description                                                                                                    |                 |                        |                                                         |                                                            |              | Log ¥             |  |  |
|                                                                                                    |                 |                        |                                                         |                                                            |              | Data ¥            |  |  |
|                                                                                                    |                 |                        |                                                         |                                                            |              | Extras *          |  |  |
|                                                                                                    |                 |                        |                                                         |                                                            |              | Help ¥            |  |  |
|                                                                                                    |                 |                        |                                                         |                                                            |              | Info ¥            |  |  |
|                                                                                                    |                 | K                      | ( > >                                                   | Help Cancel test                                           |              | > 🛛 🔾             |  |  |
|                                                                                                    |                 |                        |                                                         |                                                            | Test version |                   |  |  |

• Click "No" on the screen shown here.

#### © 2015 Volkswagen Group of America, Inc.

Page 6 of 9

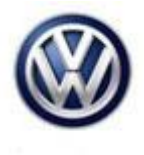

| Offboard Diagnostic Inform           | mation System Service - 2. | 27                                         |                             |                |               | 3 13 |
|--------------------------------------|----------------------------|--------------------------------------------|-----------------------------|----------------|---------------|------|
| mporter:                             | 444                        | VIN:                                       | 3VW217AU2GM017502           |                | (V)           |      |
| Dealer:                              | 03999                      | Engine:                                    | all engine identifier codes |                |               | )    |
| RO:                                  |                            |                                            |                             |                | -             |      |
|                                      | uits Orders DISS           | TSB Test plan Operation Special F          | unctions                    |                | Operating mod | -    |
| J794 Replace                         |                            | - 1 -                                      | U Diagnosis                 |                |               |      |
| Selection                            |                            |                                            |                             |                |               |      |
| Return                               | * w                        | ould you like to encode the control        | I module?                   |                | Cash .        |      |
| Configure adaptation                 | channels                   | - 1 - Software configuration (recommended) |                             |                |               |      |
| Read identification data of prev. ch |                            |                                            |                             |                |               |      |
| NOTES:                               | ITES:                      |                                            |                             |                |               |      |
| Supply                               |                            |                                            |                             |                | Lon.          |      |
| Initialization                       |                            |                                            |                             |                | Log           |      |
| Event memory                         |                            |                                            |                             |                | Data          | *    |
| Crtl. module calibratio              | on                         |                                            |                             |                | Extras        | ¥    |
| Supply                               |                            |                                            |                             |                | Help          | *    |
| Selection                            | 1                          |                                            |                             |                |               |      |
| () H                                 | - · _                      |                                            |                             |                | Info          | 8    |
|                                      | ŀ                          | < < > >                                    | Help Cancel test            |                | >>            | 0    |
|                                      |                            |                                            |                             | C Test version |               |      |

• Select option 1, "Software configuration (recommended)".

- Follow the remainder of the test plan as directed.
- Enter Geko ID whenever prompted.
- When requested, restart the Infotainment system by pressing and holding the ON/OFF button (volume knob) for 10 seconds.
- Press the ON/OFF button once to turn the Infotainment system back on.
- The update is now complete.
- Exit Guided Fault Finding.

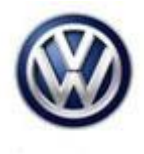

#### Warranty

To determine if this procedure is covered under Warranty, always refer to the Warranty Policies and Procedures Manual <sup>1)</sup>

|                                                                                                    |                       |                                      |                            | 1                        |                                             |                                             | 1            |  |
|----------------------------------------------------------------------------------------------------|-----------------------|--------------------------------------|----------------------------|--------------------------|---------------------------------------------|---------------------------------------------|--------------|--|
| Model(s)                                                                                                    | Yea                   | ar(s)                                | Eng. Code(s)               | Trans. Code(s)           | VIN Ran                                     | ge From                                     | VIN Range To |  |
| Golf, GTI, Golf<br>Sportwagen                                                                                 | 2016                  |                                      | AII                        | All                      | All                                         |                                             | All          |  |
|                                                                                                    |                       |                                      | SAGA                       | Coding                   |                                             |                                             |              |  |
| Claim Type:                                                                                                   |                       | Use appl                             | licable Claim Type         | 1)                       |                                             |                                             |              |  |
| Service Number:                                                                                               |                       | Damage<br>Code                       | HST                        |                          | Damage Location<br>(Depends on Service No.) |                                             |              |  |
| 9130                                                                                                    |                       |                                      | 0039                       |                          |                                             | Use applicable when indicated in Elsa (L/R) |              |  |
| Parts Mar                                                                                                    | nufacture             | er                                   | Golf, GTI, Golf Sportwagen |                          | DE2 <sup>2)</sup>                           |                                             |              |  |
| Labor Operation <sup>3</sup>                                                                                  | <sup>3)</sup> : Updat | e Softwar                            | .e                         | 91302599 = 40 TU         | J                                           |                                             |              |  |
| Labor Operation <sup>3</sup>                                                                                  | <sup>3)</sup> : Updat | e Softwar                            | e                          | See GFF time expenditure |                                             |                                             |              |  |
| Labor Operation <sup>3</sup>                                                                                  | <sup>3)</sup> : Charg | e Battery                            |                            | 27068950 = 10 TL         | J                                           |                                             |              |  |
| Causal Part: Sele                                                                                             | ct labor              | operation                            |                            | 01500000                 |                                             |                                             |              |  |
|                                                                                                    |                       |                                      | Diagnost                   | ic Time <sup>4)</sup>    |                                             |                                             |              |  |
| GFF Time expend                                                                                               | liture                |                                      | 01500000 = 260 TU max.     |                          | YES                                         |                                             |              |  |
| Road Test                                                                                                    |                       | 01210002 = 00 TU<br>01210004 = 00 TU |                            | NO                       |                                             |                                             |              |  |
| Technical Diagnosis                                                                                           |                       | 01320000 = 00 TU max.                |                            | NO                       |                                             |                                             |              |  |
| Claim Comment: Input "As per Technical Bulletin 2042467" in comment section of Warranty Claim.                |                       |                                      |                            |                          |                                             | nty Claim.                                  |              |  |
| <sup>1)</sup> Vehicle may be outside any Warranty in which case this Technical Bulletin is informational only |                       |                                      |                            |                          |                                             | onal only                                   |              |  |
| <sup>2)</sup> Code per warranty vendor code policy.                                                           |                       |                                      |                            |                          |                                             |                                             |              |  |

<sup>3)</sup> Labor Time Units (TUs) are subject to change with ELSA updates.

© 2015 Volkswagen Group of America, Inc.

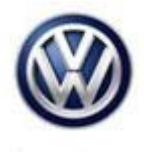

<sup>4)</sup> Documentation required per Warranty Policies and Procedures Manual.

## **Required Parts and Tools**

No special parts required.

| Tool Description                                                  | Tool No:                                                    |
|-------------------------------------------------------------------|-------------------------------------------------------------|
| Midtronics Battery Tester/Charger                                 | InCharge 940 (INC-940)                                      |
|                                                                   | Or                                                          |
|                                                                   | GRX3000VAS                                                  |
| VAS Diagnostic Tool                                               | VAS 6150/X & VAS 6160/X with:                               |
|                                                                   | ODIS Service 2.2.7 or higher with current online<br>updates |
| SD Card:                                                          | SW0613UD                                                    |
| MY 2016 Golf, GTI, Sportwagen infotainment system software update |                                                             |

### Tip:

Additional copies of the SD cards may be ordered from Volkswagen Technical Literature Ordering Center at www.vw.techliterature.com.

### **Additional Information**

All part and service references provided in this Technical Bulletin are subject to change and/or removal. Always check with your Parts Dept. and Repair Manuals for the latest information.

© 2015 Volkswagen Group of America, Inc.